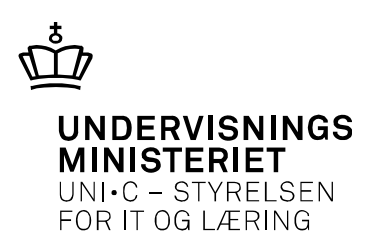

# GIS indlæsning af kreditorer og betalingsform

**Brugervejledning 1.0** 

# Indhold

| 1 | Indle | edning5                                           |
|---|-------|---------------------------------------------------|
| 2 | Opsa  | ætning af GIS-grænseflade til kreditor-indlæsning |
|   | 2.1   | Oprettelse af en datastrøm7                       |
|   | 2.2   | Filsystem 8                                       |
|   | 2.3   | Kladde                                            |
|   | 2.4   | Automatisering 8                                  |
|   | 2.5   | Excelopsætning9                                   |
| 3 | Tilkr | nytning af Masterdata skabelon11                  |
| 4 | Impo  | ort af kreditor stamoplysninger12                 |
|   | 4.1   | Import af regnearksfil                            |
|   | 4.2   | Behandling af regnearksfil14                      |
|   | 4.3   | Status behandlingsfejl14                          |
|   | 4.4   | Status behandlet14                                |
|   | 4.5   | Bilag 1 Sæt nul i cpr-nummer15                    |
|   | 4.6   | Bilag 2 Opret godkendelsesark 16                  |

### 1 Indledning

Moderniseringsstyrelsen har i løbet af foråret 2011 udviklet modulet GIS (Generisk Integrations Snitflade), der som udgangspunkt skal anvendes af alle statslige og selvejende institutioner, som har behov for at udveksle data med Navision Stat. Den seneste udvikling har omfattet tilpasning af produktet, så det nu kan behandle regnearksfiler som input til import til Navision Stat.

Denne vejledning indeholder en beskrivelse af arbejdsopgaverne i forbindelse med indlæsning af stamoplysninger til kreditorer. Vejledningen er målrettet de selvejende institutioner under Undervisningsministeriet.

Vejledningen omfatter følgende hovedopgaver:

- Opsætning af GIS-grænseflade i Navision Stat
- Tilknytning af masterdataskabelon
- Indlæsning af kreditors stamoplysninger

## 2 Opsætning af GIS-grænseflade til kreditorindlæsning

Opsætning af GIS-grænsefladen er en opgave, som skal udføres en gang inden første indlæsning og som herefter genbruges ved de følgende indlæsninger. Menuen til opsætningen finder du under stien: Økonomistyring \ Opsætning \ Generel integration \ NS Lokal Integration

GIS skal aktiveres før det kan anvendes. Sæt flueben i feltet 'Integration er aktiveret' i billedet Integrationsopsætning:

Stien: Økonomistyring \ Opsætning \ Generel Integration \ NS Lokal Integration \ Basis \Integrationsopsætning

| 📰 Integrationsopsætning      |       |
|------------------------------|-------|
| Generalt                     |       |
| Integration er aktiveret . 🔽 |       |
| Interne Service URL          |       |
|                              |       |
|                              |       |
|                              |       |
|                              |       |
|                              |       |
|                              |       |
|                              | Hjælp |

Dernæst skal der oprettes et fagsystem. Et fagsystem er en dataleverandør til Navision Stat eller datamodtager fra Navision Stat. I vores tilfælde er EXCEL at betragte som et fagsystem og vi har i dette eksempel valgt at kalde det KREDITOR.

Du udfylder vinduet på følgende måde:

- 1. Skriv en valgfri kode i feltet 'kode' (i eksemplet er anvendt KREDITOR)
- 2. Skriv beskrivelse i feltet 'beskrivelse'

 $\label{eq:stien:product} Stien: Økonomistyring \ Opsætning \ Generel Integration \ NS \ Lokal \ Integration \ Basis \ Fagsystemer$ 

| Fagsystemer |                                  | _ 🗆 × |
|-------------|----------------------------------|-------|
| Kode        | Beskrivelse                      |       |
| DEBITOR     | Salgsfakturaer fra lokalt system |       |
| FINANS      | Finansposteringer                |       |
| FORDEL      | Fordelinger i NS                 |       |
| KREDITOR    | Medarbejder som kreditor         |       |
| UVM_TILSKUD | Bogføringskladde med tilskud     |       |
| VIA         | VIA Datastrøm                    |       |
|             |                                  |       |
|             |                                  |       |
|             |                                  |       |
|             |                                  |       |
|             |                                  | •     |
|             |                                  |       |
|             | Fagsystem 👻                      | Hjælp |
|             |                                  |       |

### 2.1 Oprettelse af en datastrøm

Herefter knytter vi en datastrøm til fagsystemet. Datastrømmen er omdrejningspunktet for indlæsning af debitorer fra regneark. Her defineres hvilke formater og data, der skal anvendes i importen til Navision Stat.

 $\label{eq:stien: operation } Stien: Økonomistyring \ Opsætning \ Generel Integration \ NS \ Lokal \ Integration \ Import \ Datastrømme$ 

| 🇰 KRED - Indgående datastrøm                   |                                 |
|------------------------------------------------|---------------------------------|
| Generelt Filsystem Kladde Automatisering Excel |                                 |
| Kode KRED                                      | Dataformat Excel 💌              |
| Fagsystem KREDITOR 🚹                           | Feltadskiller                   |
| Beskrivelse Kreditor stamoplysninger           | Kodning ANSI                    |
| Håndtering af transakt Afbryd batch 💌          | Logniveau Feltniveau 💌          |
| Tabel- og feltidentifika ID                    | Opsætningsstatus Ikke valideret |
| Sproglagssprog 👔                               | Sidst behandlet                 |
| Dan returdata 🔽                                | Sidst behandlet af              |
| Validér XML                                    | Sidste status                   |
| Datoformat                                     | Automatisering Indlæs 🗖         |
| Tidsformat                                     | Automatisering Indlæs 🗖         |
| Decimaltalsformat                              | Spærret                         |
| Testtilstand                                   |                                 |
| <u>V</u> alidér                                | Mapninger Datastrøm 🕶 Hjælp     |

De vigtige felter i dette billede er:

**Kode**, som skal udfyldes med den valgte korte betegnelse for datastrømmen. (Vi bruger KRED)

Fagsystem, som skal udfyldes med den fagsystemkode, som blev oprettet i den foregående arbejdsgang. (Vi bruger KREDITOR)

Håndtering af transaktionsfejl, som skal udfyldes med 'Afbryd Batch'

Dataformat, som skal udfyldes med 'Excel'

Logniveau, som skal udfyldes med 'Feltniveau'.

Hvis du vil vide mere om de enkelte felter, skal du stille dig på feltet og klikke F1.

### 2.2 Filsystem

Inden du sætter dit fil-system op, skal du oprette fire foldere med følgende struktur i dit Windows Sti-system. Årsagen til dette er, at Navision skal kunne finde folderne for at oprette stien til datastrømmen.

- Gis
  - o Arkiv
  - o Eksport
  - o Import

Vælg fanebladet 'Filsystem' og angiv hvor du ønsker at placere filer til ind- og udlæsning, samt arkiv. Der skal henvises til 3 forskellige mapper, som brugeren har rettigheder til at skrive til.

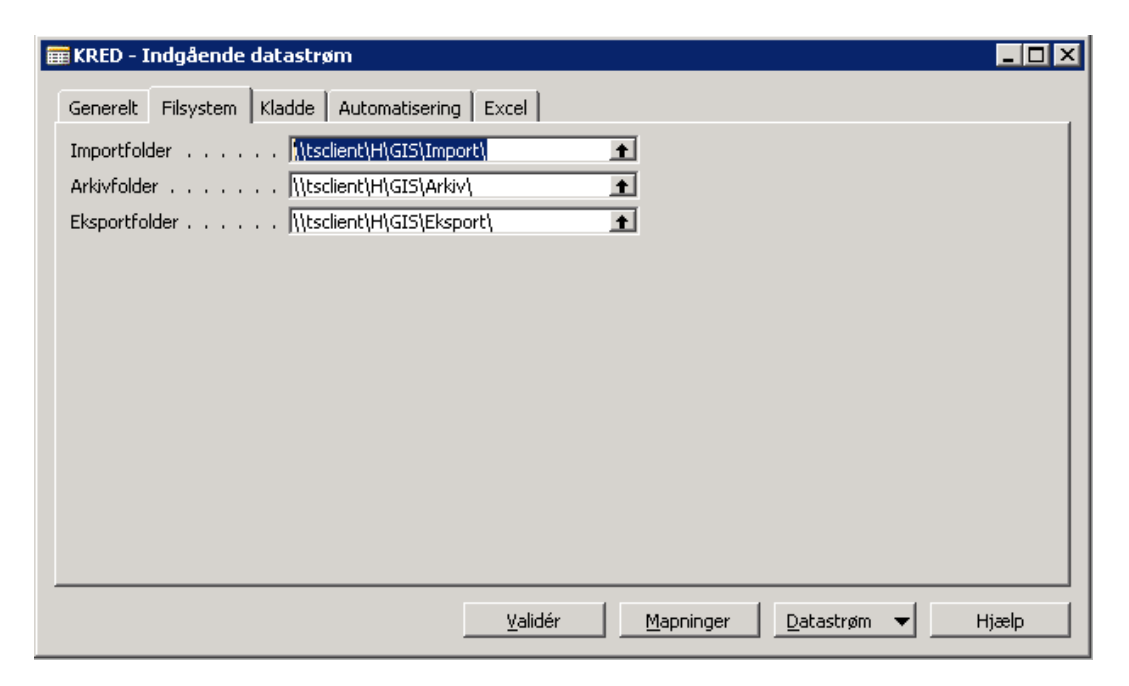

Den regnearksfil du skal indlæse, skal placeres i mappen der er angivet ud for 'Importfolder'.

### 2.3 Kladde

Fanebladet 'Kladde' skal ikke udfyldes ved indlæsning af stamoplysninger til kreditorer.

### 2.4 Automatisering

Fanebladet "automatisering" skal ikke udfyldes i forbindelse med opsætningen.

Indlæsning af datastrømmen kan sættes op til at blive afviklet automatisk enten via NAS afvikling eller ved at bruge menuen til batch afvikling. Batch afvikling forudsætter, at den Navision klient som afvikler jobbet er logget ind.

### 2.5 Excelopsætning

Der skal oprettes en nummerserie under Økonomistyring \ Opsætning \ Nummerserie. I dette tilfælde har vi kaldt den EXCEL. Nummerserien skal være numerisk, dvs. den må kun bestå af tal.

| 📰 Nui | Nummerserie |                               |              |            |          |                   |               |          |          |
|-------|-------------|-------------------------------|--------------|------------|----------|-------------------|---------------|----------|----------|
|       | Kode        | Beskrivelse                   | Startnr.     | Slutnr.    | Sidst an | Sidst anvendt nr. | Standardnumre | Manuel n | Datoræk  |
|       | BANK        | Bank nummerserie              | BANK000001   |            | 08-09-10 | BANK000002        | ~             | ~        | <b>_</b> |
|       | DB_UDB      | DB Standard Udbetalingskladde | UDB9000001   |            |          |                   | ✓             |          |          |
|       | DEBITORNR   | Debitor numre                 | DEB0000001   |            | 06-04-11 | DEB0000171        | ~             | ~        | ~        |
|       | EXCEL       | Regnearksnummer               | 1            | 1000000    | 18-10-12 | 22058             | ✓             |          |          |
|       | F-GENTAGEL  | Finans gentagelseskladde      | GEN0000001   | GEN9999999 | 31-12-10 | GEN0000003        |               |          |          |
|       | FORDELING   | finans fordeling              | FORDEL000001 |            | 20-11-11 | FORDEL000002      |               |          | -        |
|       | •           |                               |              |            |          |                   |               |          |          |
|       |             |                               |              |            |          |                   |               |          |          |
|       |             |                               |              |            |          |                   | 5             | erie 🔻   | Hjælp    |

I KRED – Indgående datastrøm skal du vælge fanebladet 'Excel' og udfyld felterne, som du kan se, det er gjort på billedet herunder

| 🧱 KRED - Indgående datastrøm                       | _ 🗆 🗡 |
|----------------------------------------------------|-------|
| Generelt Filsystem Kladde Automatisering Excel     |       |
| Batch ID Nummerserie EXCEL                         |       |
| Ark                                                |       |
| Startrækkenummer 2                                 |       |
|                                                    |       |
|                                                    |       |
|                                                    |       |
|                                                    |       |
|                                                    |       |
|                                                    |       |
|                                                    |       |
|                                                    |       |
|                                                    |       |
| <u>V</u> alidér <u>D</u> atastrøm <del>V</del> Hja | ælp   |

Betegnelse i feltet Ark har vi hentet fra det aktuelle regneark.

Vælg knappen Datastrøm og herunder Excel opsætning. Udfyld billedet som du ser herunder, dog således at felterne 'Skabelon' og 'Afsender ID værdi' tilpasses de aktuelle forhold i jeres eget regnskab. Afsender ID Værdi skal henvise til en nummerserie, der allerede er oprettet og som udelukkende indeholder tal (numerisk indhold).

|                      | Linjenummer                                          | Tabelnu | Tabeltitel | Anmod                      | Skabelon                                                                            | Record pr.                     | Record pr. k | olonne   | Afsender | Afsender | r ID Væ |
|----------------------|------------------------------------------------------|---------|------------|----------------------------|-------------------------------------------------------------------------------------|--------------------------------|--------------|----------|----------|----------|---------|
| ·                    | 100                                                  | 23      | Kreditor 🗸 | Opret                      | GISKREDITO                                                                          | Række                          |              |          | Nummers  | EXCEL    |         |
|                      |                                                      |         |            |                            |                                                                                     |                                |              |          |          |          |         |
| ļ                    |                                                      |         |            |                            |                                                                                     |                                |              |          |          |          |         |
| ļ                    |                                                      |         |            |                            |                                                                                     |                                |              |          |          |          |         |
| ļ                    |                                                      |         |            |                            |                                                                                     |                                |              |          |          |          |         |
| ł                    |                                                      |         |            |                            |                                                                                     |                                |              |          |          |          |         |
| ł                    |                                                      |         |            |                            |                                                                                     |                                |              |          |          |          |         |
| ł                    |                                                      |         |            |                            |                                                                                     |                                |              |          |          |          |         |
| ł                    |                                                      |         |            |                            |                                                                                     |                                |              |          |          |          |         |
| н.                   |                                                      |         |            |                            |                                                                                     |                                |              |          |          |          |         |
| t                    |                                                      |         |            |                            |                                                                                     |                                |              |          |          |          |         |
|                      | ۹                                                    |         |            |                            |                                                                                     |                                |              |          |          |          |         |
|                      | ↓<br>eltnavn                                         |         |            | <u> </u>                   | VDe                                                                                 | Value                          |              | Fiern '  | ' Værdi  | er   Ud  | lelad h |
| Fe<br>N              | ✓                                                    |         |            |                            | ype<br>(xcel kolonne                                                                | Value                          | Opskriv n    | Fjern '. | .' Værdi | er [Ud   | elad h  |
| Fe<br>Ni             | Intervention                                         |         |            | T<br>E<br>E                | ype<br>xcel kolonne<br>xcel kolonne                                                 | Value<br>O<br>I                | Opskriv n    | Fjern '. | ' Værdi  | er Ud    | lelad h |
| E Ni Ai              | eltnavn<br>avn<br>dresse<br>y                        |         |            | T<br>E<br>E<br>E           | ype<br>xcel kolonne<br>xcel kolonne<br>xcel kolonne                                 | Value<br>O<br>I<br>L           | Opskriv n    | Fjern '. | .' Værdi | er [Ud   | ielad h |
| Fe<br>Ni<br>Ai<br>Po | eltnavn avn dresse y ostnr.                          |         |            | T<br>E<br>E<br>E<br>E      | ype<br>xcel kolonne<br>xcel kolonne<br>xcel kolonne<br>xcel kolonne                 | Value<br>O<br>I<br>L<br>F      | Opskriv n    | Fjern '. | .' Værdi | er Ud    | lelad h |
|                      | eltnavn<br>avn<br>dresse<br>y<br>ostnr.<br>PR Nummer |         |            | T<br>E<br>E<br>E<br>E      | ype<br>xcel kolonne<br>xcel kolonne<br>xcel kolonne<br>xcel kolonne<br>xcel kolonne | Value<br>O<br>I<br>L<br>F<br>M | Opskriv n    | Fjern '. | ' Værdi  | er  Ud   | lelad h |
|                      | eltnavn<br>avn<br>dresse<br>y<br>ostnr.<br>PR Nummer |         |            | T<br>E<br>E<br>E<br>E<br>E | ype<br>xcel kolonne<br>xcel kolonne<br>xcel kolonne<br>xcel kolonne<br>xcel kolonne | Value<br>O<br>I<br>L<br>F<br>M | Opskriv n    | Fjern '. | ' Værdi  | er (Ud   | lelad h |
|                      | eltnavn<br>avn<br>dresse<br>y<br>ostnr.<br>PR Nummer |         |            | T<br>E<br>E<br>E<br>E      | ype<br>xcel kolonne<br>xcel kolonne<br>xcel kolonne<br>xcel kolonne<br>xcel kolonne | Value<br>O<br>I<br>L<br>F<br>M | Opskriv n    | Fjern '. | Værdi    | er Ud    | lelad h |
|                      | eltnavn<br>avn<br>dresse<br>y<br>ostnr.<br>PR Nummer |         |            | T<br>E<br>E<br>E<br>E      | ype<br>xcel kolonne<br>xcel kolonne<br>xcel kolonne<br>xcel kolonne<br>xcel kolonne | Value<br>O<br>I<br>L<br>F<br>M | Opskriv n    | Fjern '. | Værdi    | er  Ud   | lelad h |

På samme måde kan feltnavne udskiftes og tilføjes så det svarer til det regneark du vil indlæse. Vi anbefaler, at feltnavne tilføjes i den rækkefølge som fremgår af det listebillede, der vises, når man klikker i feltet.

Husk at sætte flueben i feltet 'Fjern', hvis feltet er numerisk.

# 3 Tilknytning af Masterdata skabelon

Herunder er vist en skabelon, som i dette eksempel er kaldt GISKREDITO. Skabelonen oprettes i menu stien: Administration  $\ Programopsætning \ Virksomhedsopsætning \ Konfigurer masterskabeloner.$ 

| GISKREDITO - Dataskabelon | hoved                       |                  |                       | _ 🗆      |
|---------------------------|-----------------------------|------------------|-----------------------|----------|
| Generelt                  |                             |                  |                       |          |
| Kode                      | REDITO                      | Tabel-id         | 23 1                  |          |
| Beskrivelse GIS kr        | reditorer                   | Tabelnavn Vendor |                       |          |
| Feltnavn                  | Felttekst                   | Standardværdi    | Bemærkning            |          |
| Global Dimension 1 Code   | Global dimension 1-kode     | 1                |                       |          |
| Vendor Posting Group      | Kreditorbogføringsgruppe    | KREDITOR         |                       |          |
| Gen. Bus. Posting Group   | Virksomhedsbogføringsgruppe | STANDARD         |                       |          |
| Country/Region Code       | Lande-/områdekode           | DK               |                       |          |
| Prices Including VAT      | Priser inkl. moms           | Ja               |                       |          |
| Payment Method Code       | Betalingsformskode          | NKS-CPR          |                       |          |
|                           |                             |                  |                       |          |
| <u>}</u>                  |                             |                  |                       |          |
|                           |                             |                  |                       |          |
|                           |                             |                  |                       |          |
|                           |                             |                  |                       |          |
|                           |                             |                  |                       |          |
|                           |                             |                  |                       |          |
|                           |                             |                  |                       |          |
|                           |                             |                  |                       |          |
|                           |                             |                  |                       |          |
|                           |                             |                  |                       |          |
|                           |                             |                  | Dataskab 🖌 Funktion 🚽 | Hiælo    |
|                           |                             |                  |                       | , ijooip |

De viste felter er kun vejledende, der kan oprettes flere eller færre felter alt efter de konkrete behov.

## 4 Import af kreditor stamoplysninger

Indlæsning af debitor stamoplysninger omfatter 2 trin:

- 1. Import
- 2. Behandling

### 4.1 Import af regnearksfil

Importen gennemføres i menuen Økonomistyring \ Opsætning \ Generel Integration \ NS Lokal Integration \ Import \Datastrømme \ Knappen Datastrøm \ Import

| 🧱 KRED - Indgående datastrøm                   |                                |
|------------------------------------------------|--------------------------------|
| Generelt Filsystem Kladde Automatisering Excel |                                |
| Kode KRED                                      | Dataformat Excel 💌             |
| Fagsystem KREDITOR 💽                           | Feltadskiller                  |
| Beskrivelse Kreditor stamoplysninger           | Kodning ANSI 🗾                 |
| Håndtering af transakt Afbryd batch 💌          | Logniveau Feltniveau 💌         |
| Tabel- og feltidentifika ID                    | Opsætningsstatus Valideret     |
| Sproglagssprog                                 | Sidst behandlet 27-06-13 14:44 |
| Dan returdata                                  | Sidst behandlet af SUPER       |
| Validér XML                                    | Sidste status Behandlet        |
| Datoformat                                     | Automatisering Indlæs 🗖        |
| Tidsformat                                     | Automatisering Indlæs 🗖        |
| Decimaltalsformat                              | Spærret                        |
| Testtilstand                                   |                                |
| <u>V</u> alidér                                | Mapninger Datastrøm 🔻 Hjælp    |
|                                                | Oversigt F5                    |
|                                                | Batch Ctrl+F5                  |
|                                                | Automatiseringslog             |
|                                                | Excel Opsætning                |
|                                                | Import                         |

Når pop-up billedet 'Indlæs Excel filer' viser sig, skal du angive felterne Kode og Fagsystem. Det er ikke nødvendigt at udfylde linjen dataformat. Under Kode og Fagsystem angives de navne, du har valgt i opsætningen.

| <b>ind</b><br>Integ | a <b>es Excel filer</b><br>grationsdatastrøm |          |          |
|---------------------|----------------------------------------------|----------|----------|
|                     | Felt                                         | Filter   |          |
|                     | Kode                                         | KRED     | <b>A</b> |
|                     | Fagsystem                                    | KREDITOR | +        |
|                     | Dataformat                                   |          |          |
|                     |                                              |          |          |
|                     |                                              |          | <b>V</b> |
|                     |                                              |          |          |
| -                   |                                              |          |          |
|                     | ОК                                           | Annuller | Hjælp    |

Når der trykkes OK i dette billede vil programmet lede efter en Excel fil i det katalog, vi oprettede på side 7 i denne vejledning.

Hvis importen går godt, vil feltet 'Sidste status' i billedet datastrømme skifte til importeret, se herunder.

| 🗰 KRED - Indgående datastrøm                   |                                |
|------------------------------------------------|--------------------------------|
| Generelt Filsystem Kladde Automatisering Excel |                                |
| Kode                                           | Dataformat Excel               |
| Fagsystem KREDITOR                             | Feltadskiller                  |
| Beskrivelse Kreditor stamoplysninger           | Kodning ANSI                   |
| Håndtering af transakt Afbryd batch 💌          | Logniveau Feltniveau 💌         |
| Tabel- og feltidentifika ID                    | Opsætningsstatus Valideret     |
| Sproglagssprog                                 | Sidst behandlet 28-06-13 09:31 |
| Dan returdata 🗖                                | Sidst behandlet af SUPER       |
| Validér XML 🗖                                  | Sidste status Importeret       |
| Datoformat                                     | Automatisering Indlæs 🔽        |
| Tidsformat                                     | Automatisering Indlæs 🗖        |
| Decimaltalsformat                              | Spærret                        |
| Testtilstand                                   |                                |
| <u>V</u> alidér                                | Mapninger Datastrøm 🕶 Hjælp    |

Hvis excel-filen får status 'Importeret' er vi klar til næste trin – behandling af den importerede fil.

#### 4.2 Behandling af regnearksfil

Afvikling af dette trin udføres i menustien Økonomistyring \ Opsætning \ Generel integration \ NS Lokal Integration \ Import \Datastrømme \Knappen Datastrøm \ Knappen Batch \ Knappen Batch \ Behandl Batch.

I behandlingen af regnearksfilen er kontrollen gået fra opsætningen af datastrømmen til selve indholdet af regnearket på data-niveau.

### 4.3 Status behandlingsfejl

Ved status Behandlingsfejl i feltet 'Sidste status' på billedet datastrømme – Vælg menupunktet Batch på knappen Datastrøm for at se fejlmeddelelserne.

I det viste eksempel indeholder regnearket et kreditor nummer som konflikter med den automatiske tildeling af kreditornummer fra en opsat nummerserie.

| 1.0000 |               |           |              |                 |                      |                                                                                                    | _        |
|--------|---------------|-----------|--------------|-----------------|----------------------|----------------------------------------------------------------------------------------------------|----------|
|        | KRED - Integi | ationsbat | ch           |                 |                      |                                                                                                    | _ 🗆 X    |
|        | -             | ,         |              |                 |                      |                                                                                                    |          |
|        | Datastrøm     | BatchID   | Status       | Status dato/tid | Antal berørte rækker | Fejlmeddelelse                                                                                                    |          |
|        | KRED          | 16609     | Behandling 💌 | 27-06-13 14:35  |                      | Du kan ikke indtaste numre manuelt. Hvis du vil indtaste numre manuelt, skal du aktivere Manuel nummerering i Nummerserie KREDITORNR. | <u> </u> |
|        | KRED          | 17126     | Behandlet    | 27-06-13 14:38  | 516                  |                                                                                                    |          |
|        | KRED          | 17643     | Behandlet    | 27-06-13 14:44  | 516                  |                                                                                                    |          |
|        | KRED          | 18160     | Importeret   | 28-06-13 09:31  |                      |                                                                                                    |          |
|        |               |           |              |                 |                      |                                                                                                    |          |
|        |               |           |              |                 |                      |                                                                                                    |          |
| - [    |               |           |              |                 |                      |                                                                                                    |          |
|        |               |           |              |                 |                      |                                                                                                    |          |
|        |               |           |              |                 |                      |                                                                                                    |          |
| - [    |               |           |              |                 |                      |                                                                                                    |          |
|        |               |           |              |                 |                      |                                                                                                    |          |
|        |               |           |              |                 |                      |                                                                                                    |          |
|        |               |           |              |                 |                      |                                                                                                    |          |
|        |               |           |              |                 |                      |                                                                                                    |          |
|        | -             |           |              |                 |                      |                                                                                                    |          |
|        | _             |           |              |                 |                      |                                                                                                    |          |
|        | _             |           |              |                 |                      |                                                                                                    |          |
|        | _             |           |              |                 |                      |                                                                                                    |          |
|        | -             |           |              |                 |                      |                                                                                                    |          |
|        | -             |           |              |                 |                      |                                                                                                    |          |
|        | -             |           |              |                 |                      |                                                                                                    |          |
|        | _             |           |              |                 |                      |                                                                                                    |          |
|        | -             |           |              |                 |                      |                                                                                                    |          |
|        | _             |           |              |                 |                      |                                                                                                    |          |
|        | -             |           |              |                 |                      |                                                                                                    |          |
|        | _             |           |              |                 |                      |                                                                                                    |          |
| LH     | _             |           |              |                 |                      |                                                                                                    |          |
|        | _             |           |              |                 |                      |                                                                                                    |          |
|        | -             |           |              |                 |                      |                                                                                                    |          |
|        |               |           |              |                 |                      |                                                                                                    |          |
|        |               |           |              |                 |                      | Batch -                                                                                                    | Himle    |
|        |               |           |              |                 |                      |                                                                                                    | rijooip  |

Den angivne fejl rettes og det tilrettede regneark placeres igen i import folderen.

### 4.4 Status behandlet

Ved status Behandlet er filen blevet læst ind til kreditor kortet og stamoplysninger kan ses i Navision Stat.

#### 4.5 Bilag 1 Sæt nul i cpr-nummer

Du kan få nullet med på 2 måder.

 Formatér området som tekst og indtast cpr.nummer (I den rækkefølge!)
 Start indtastningen med en enkelt apostrof ' (til højre for tast Ø) så vil Excel betragte det som tekst.

Som du ser, er det ret besværligt at rette, når cpr. nummeret \*er\* tastet ind som tal. Nedenstående makro laver det om for hele kolonnen. Gå til VBA-editoren med <Alt><F11>, vælg Insert > Module, kopiér makroen og indsæt den på højre side. Ret til de aktuelle navne i

Set CheckRange = Worksheets("Ark1").Columns("A")

Gå tilbage til arket med <Alt><F11> og gem projektmappen.

Kør makroen med <Alt><F8>

Sub ZeroAsPrefix() 'Leo Heuser, 17-5-2006 Dim CheckRange As Range Dim CheckRangeValue As Variant Dim Counter As Long

Set CheckRange = Worksheets("Ark1").Columns("A")

Set CheckRange = Range(CheckRange.Cells(1, 1), \_ CheckRange.Cells(65536, 1).End(xlUp))

CheckRangeValue = CheckRange.Value

CheckRange.NumberFormat = "@"

For Counter = 1 To UBound(CheckRangeValue, 1) If Len(CheckRangeValue(Counter, 1)) = 9 Then CheckRangeValue(Counter, 1) = \_ "0" & CheckRangeValue(Counter, 1) End If Next Counter

CheckRange.Value = CheckRangeValue

End Sub

### 4.6 Bilag 2 Opret godkendelsesark

Med Navision 5.4.01 er der kommet et krav fra Moderniseringsstyrelsen om et særligt godkendelsesark, der altid skal følge dataarket ved import af data via Excel. Det særlige ark skal indeholde information om 1. og 2. godkender, dato og antal rækker data i regnearket, jævnfør eksemplet herunder:

| 🔣   🛃 🦃 🕆 🕲 👻   🚽 Debitor_stam_godkendt.xlsx [Skrivebeskyttet] - Microsoft Excel                                                                                                    |                                    |                                                                    |  |                                     |                                                                                      |           |                                              |  |                         |                                     | ۵ ک              | 23 |
|----------------------------------------------------------------------------------------------------|------------------------------------|--------------------------------------------------------------------|--|-------------------------------------|--------------------------------------------------------------------------------------|-----------|----------------------------------------------|--|-------------------------|-------------------------------------|------------------|----|
| Filer Startside                                                                                                    | Indsæt Sidelayou                   | Formler Data Gennemse Vis                                          |  |                                     |                                                                                      |           |                                              |  | ∾ 🕜 (                   | - 6                                 | 23               |    |
| Sæt $\mathbf{Galibri}$ $11$ $\mathbf{M}$ $\mathbf{F}$ $\mathbf{M}$ $\mathbf{M}$ $\mathbf{M}$ $\mathbf{M}$ $\mathbf{M}$ $\mathbf{M}$ $\mathbf{M}$ $\mathbf{M}$ $\mathbf{M}$ $\mathbf{M}$ $\mathbf{M}$ $\mathbf{M}$ $\mathbf{M}$ $\mathbf{M}$ $\mathbf{M}$ $\mathbf{M}$ $\mathbf{M}$ $\mathbf{M}$ $\mathbf{M}$ $\mathbf{M}$ $\mathbf{M}$ $\mathbf{M}$ |                                    | A <sup>*</sup> A <sup>*</sup><br>▼ A <sup>*</sup><br>② Justering S |  | ▼<br>\$ ▼ % 000<br><,0 ,00<br>Tal G | Betinget formatering *     Formater som tabel *     Gelletypografi *     Typografier |           | Indsæt ▼ Σ<br>Slet ▼<br>Formater ▼<br>Celler |  | Σ •<br>•<br>•<br>•<br>• | Sorter og<br>filtrer *<br>Redigerir | Søg og<br>vælg ≁ | )  |
| A5                                                                                                    | <b>-</b> ( − <b>f</b> <sub>x</sub> |                                                                    |  |                                     |                                                                                      |           |                                              |  |                         |                                     |                  | ٣  |
| A                                                                                                    | В                                  | С                                                                  |  | D                                   |                                                                                      | E         | F                                            |  |                         | Н                                   |                  |    |
| 1 1.Godkender                                                                                                    | 1.Godkendelsesdato                 | 2.Godkender                                                        |  | 2.Godkendelsesdato                  |                                                                                      | Slutrække |                                              |  |                         |                                     |                  | -  |
| 2 Maria Jensen                                                                                                    | 29-11-2013                         | Lars Matthiesen                                                    |  | 29-11-2013                          |                                                                                      | 4         |                                              |  |                         |                                     |                  | =  |
| 3                                                                                                    |                                    |                                                                    |  |                                     |                                                                                      |           |                                              |  |                         |                                     |                  | -  |
| 5                                                                                                    |                                    |                                                                    |  |                                     |                                                                                      |           |                                              |  |                         |                                     |                  |    |
| 6                                                                                                    |                                    |                                                                    |  |                                     |                                                                                      |           |                                              |  |                         |                                     |                  |    |
| 7                                                                                                    |                                    |                                                                    |  |                                     |                                                                                      |           |                                              |  |                         |                                     |                  |    |
| 8                                                                                                    |                                    |                                                                    |  |                                     |                                                                                      |           |                                              |  |                         |                                     |                  |    |
|                                                                                                    | odkondolso Ark2 /1                 | <u>م</u>                                                           |  |                                     |                                                                                      |           |                                              |  |                         |                                     | - N              | •  |
|                                                                                                    |                                    |                                                                    |  |                                     |                                                                                      |           |                                              |  | )                       |                                     | ÷                | )  |

Desuden skal begge ark forsynes med en adgangskode. Arket med godkendelse skal have titlen "Godkendelse".